Installing Analysis ToolPack in Excel Mac *Courtesy of Maria C.* 

- 1. Click Tools in the menu bar.
- 2. Select Excel Add-ins from the drop-down menu.
- 3. Check the box for Analysis ToolPak, then click OK.

Screenshots:

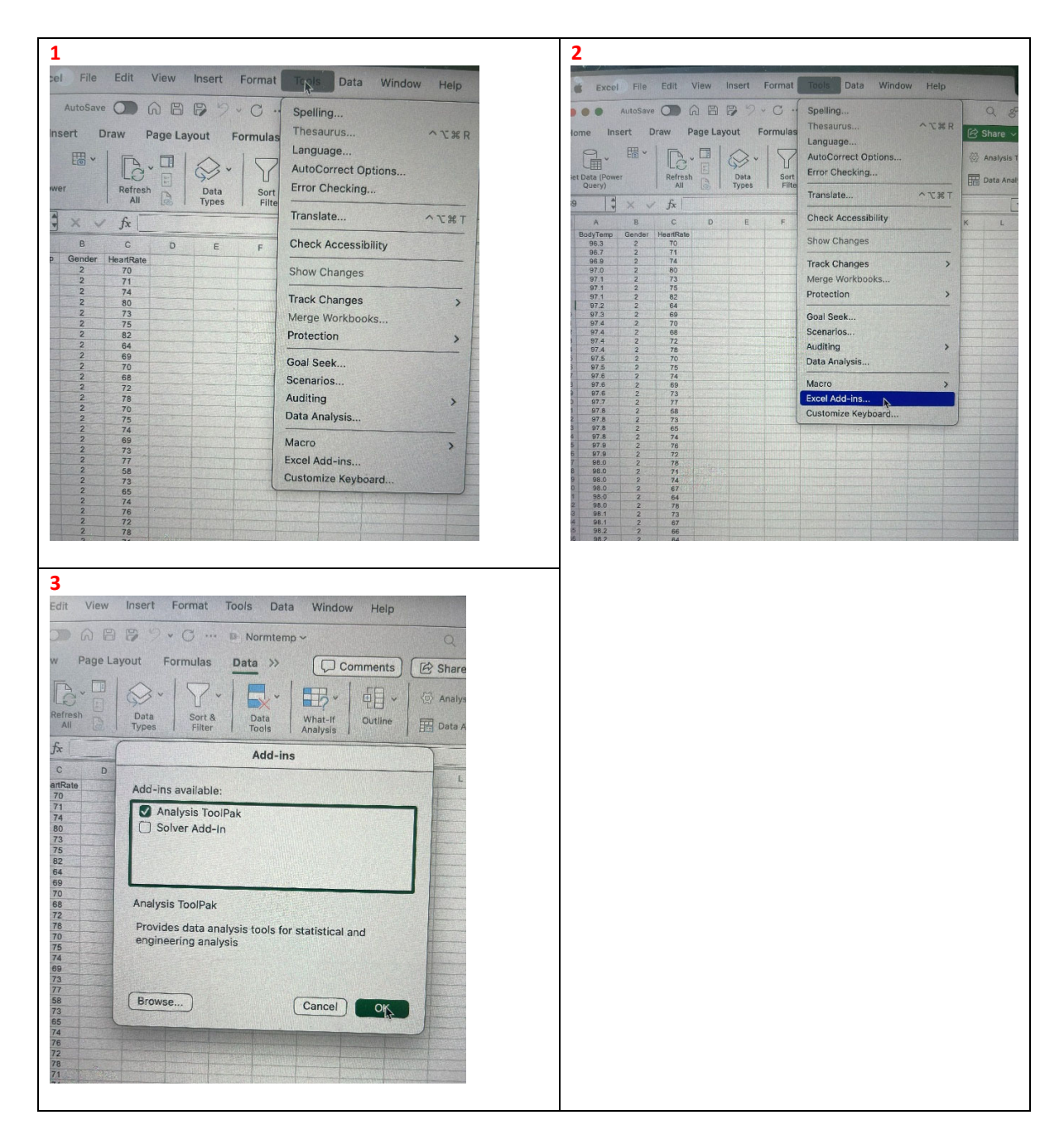